1. Login into you Online Checking/Saving bank account ( ex Bank of America )

Go to Bill pay  $\rightarrow$  Payment Center as shown below

Click on Add a company or person

| BANK OF AMERICA 🦓    |                       | RICA 🧐                        | Online Banking  |                   | een f |
|----------------------|-----------------------|-------------------------------|-----------------|-------------------|-------|
| Accounts             | Bill Pay              | Transfer   Zelle <sup>®</sup> | Rewards & Deals | Tools & Investing | S     |
| Paym <mark>er</mark> | Payment C             | enter                         |                 |                   |       |
|                      | Activity<br>Manage ac | counts                        |                 |                   |       |
| Pay Fron             | Help                  |                               | Add a           | Company or Perso  | n     |

2. On the Add a company or person page give name as other company and click on search

| Ві                     | Add a comp               | pany or person<br>y Person | × |
|------------------------|--------------------------|----------------------------|---|
| C                      | Search Our<br>other comp | r Network                  |   |
| AD<br>l <b>ar</b>      | E G                      | Utilities                  |   |
| <b>1k</b><br>Jar<br>77 |                          | Phone                      |   |
| 7-1<br>d P             | $\bigcirc$               | Insurance                  |   |
| iar<br>sho             | <b></b>                  | Credit cards               |   |

3. Below window opens up , Add Vedanta center of Atlanta and give the information as mentioned below and click Add.

| Company Person |                            |
|----------------|----------------------------|
|                | Company Name               |
| r#- <b>77</b>  | Vedanta Center of Atlanta  |
|                | Account Number             |
|                | Enter your name Ex ( TOM ) |
| Other Company  | Nickname (Optional)        |
|                | Address Line 1             |
|                | Vedanta Center of Atlanta  |
|                | Address Line 2 (Optional)  |
|                | 2331 Brockett Road         |
|                | City                       |
|                | Tucker                     |
|                | State                      |
|                | GA Y                       |
|                | ZIP Code                   |
|                | 30084 -                    |
|                | Phone Number               |
|                | 770 938 - 6673             |
|                | Mobile Number (Optional)   |
|                |                            |
|                | Email Address (Optional)   |
|                | Info@vedantaatlanta.org    |
|                | Add Cancel                 |

4. After the account is added you payment center as show below you can enroll to make automatic payment as shown below .

| Vedanta Center of Atlanta                                              |          | Amount<br>\$ | Deliver By |  |
|------------------------------------------------------------------------|----------|--------------|------------|--|
| Last Represent 6, 30, 53, 60<br>Next Schenkers/Paperent 7, 22, 530, 20 | Activity | Reminders    | AutoPay ON |  |